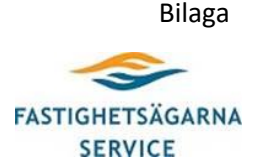

# INSTRUKTION - för deltagande vid digital föreningsstämma

Föreningsstämman kommer att genomföras via Microsoft Teams (kamera och ljud) och Percap (votering). Inbjudan kommer att skickas separat till dig via e-post (Teams) och sms (Percap).

## TEKNISKA FÖRUTSÄTTNINGAR FÖR ATT DELTA DIGITALT PÅ STÄMMAN

Enhet: Dator och mobil eller surfplatta Internet: Fungerande internetuppkoppling på enheterna Webbläsare: Google Chrome, annars Firefox eller Microsoft Edge Appar: 'Microsoft Teams', 'Percap' och 'Mobilt BankID' Ladda ned apparna på dina enheter Fungerande mikrofon (kamera ej obligatoriskt)

### INSTRUKTION FÖR ANSLUTNING VIA MICROSOFT TEAMS (ljud och bild)

#### Via dator/mobiltelefon/surfplatta (med Teams-konto):

- Klicka på länken 'Klicka här för att delta i mötet' i mötesinbjudan (i god tid innan årsstämman öppnar)
- Klicka på 'Anslut nu'
- Sätt på din mikrofon när du får ordet. Annars bör mikrofonen vara avstängd
- Om du har kamera väljer du själv om du vill ha kameran påslagen eller inte

## Via dator/mobiltelefon/surfplatta (utan Teams-konto):

- Gå till mötesinbjudan (mejlet) och välj 'Anslut till Microsoft Teams-möte' Det öppnas en webbsida där du får två alternativ: 'Ladda ned Windows-appen' och 'Anslut på webben istället'. Välj det alternativ som du föredrar. Använd webbläsare Microsoft Edge eller Google Chrome. Du kan få en fråga om Teams får använda din mikrofon och kamera. Tillåt detta så att du syns och hörs i mötet.
- Ange ditt namn och välj ljud- och videoinställningar.
- Klicka på 'Anslut nu'
- Kommer du till möteslobbyn får du vänta på att bli insläppt av mötesadministratören annars ansluts du automatiskt till mötet

## INSTRUKTION FÖR ANSLUTNING TILL PERCAP (Votering)

Percap hanterar närvaroregistrering, legitimering samt dagordning och votering. Percap hanterar inte ljud och bild.

- Ladda ned Percap-appen i god tid innan dag för stämman från antingen App-store eller Google Android, beroende på vilken mobiltelefon eller surfplatta du har.
- För användning via dator hämtar du Webb-appen från https://percap-app.web.app/#/
- Du måste ha ett Mobilt BankID (BankID på din dator fungerar inte).

## Inloggning, anslutning och närvaroregistrering:

- Starta appen och logga in med ditt Mobila BankID. Personnumret ska bestå av 12 siffror. Öppna mobila bankID:t på den enhet du har det installerat på.
- Logga in i god tid innan stämman börjar.
- När du är inloggad kommer mötet upp med texten 'öppna för närvaroregistrering', 'pågående möten' och 'avslutade möten'. Välj mötet och Klicka på närvaroregistrering.
- Du kan nu se dagordning och övriga underlag tillhörande mötet. Votering (röstning)
- Du får ett meddelande i din enhet som du är inloggad på om att en fråga är öppen för votering.
- Du måste göra ett val för att din röst ska räknas. Så länge omröstningen är öppen kan du ändra ditt val.
- Om fler delar på samma röstsedel (t.ex. två medlemmar till en lägenhet) kan båda vara inloggade samtidigt. Ni har dock endast en röst tillsammans. Om den ena gör ett val ändras det i realtid på den andres mobil. Om ni är oense om ett val måste ni helt enkelt komma överens.
- Vid Ja och Nej frågor och envalsfrågor kan du bara välja ett av alternativen. Du kan byta val så länge röstningen är öppen.
- Vid flervalsfrågor ska du rösta på så många val som stämman bett dig att göra. Appen visar hur många val du har kvar. Du har att rösta på det antal som framgår av texten under respektive val. Har du klickat i ett val och vill ändra måste du klicka på samma val igen för att "bocka ur" det valet. I övrigt fungerar flervalsfrågor på samma vis som Ja och Nej samt envalsfrågor.
- Rösta med fullmakt Om du agerar ombud åt någon i din förening kommer du inneha fler röstsedlar i din enhet. Du ser på röstsedeln vilket lägenhetsnummer som valet avser (de ligger efter varandra och du behöver du skrolla ned för att kunna se och rösta för respektive fullmakt). Du kan rösta på olika val för dig själv och på fullmakten om personen du agerar ombud för kan ha bett dig att rösta på annat än vad du själv tänkt.

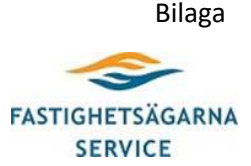

- Resultaten visas i realtid efter det att omröstningen är avslutad. Övrig information
- Viktigt, skall du agera ombud alternativt lämna bort din röst med fullmakt krävs det enligt lag att fullmakten lämnas in fysiskt till föreningen. Ordföranden för in fullmakten digitalt.
- Om du på grund av tekniska förutsättningar inte kan delta kan du låta ombud delta genom fullmakt. Om du ändå vill vara med kan ett alternativ vara att du befinner dig på samma plats som ditt ombud, eller om du saknar Mobilt bankID kan du följa stämman via Teams men låter ditt ombud rösta via voteringsappen. Fullmakt för ditt ombud ska ges in i original enligt instruktionerna ovan.
- Om du loggar in sent till mötet kommer det att stå 'pågående möte' och du har då missat närvaroregistreringen och måste då begära/ansöka om att bli insläppt. Det är upp till stämman att besluta om du får bli insläppt eller inte.
- Efter stämmans avslutande kommer du tillbaka till lobbyn och du kan när som helst gå tillbaka och titta på dina genomförda stämmor och se röstresultat och dagordning.
- Röstresultaten som visas i Percap är indikativa och kan skilja sig mot protokollet då röster kan ha tagits in på annat vis (t.ex. poströster). Det är föreningens officiella protokoll som är gällande.